## Начнём с конца ЭТО НАША ЦЕЛЬ:

|                                                                                                    | трументы Спр   | авка                  |       |           |          |         | 습 <sup>[</sup> 및_& ▼ C <sup>*</sup> ][<br>anarchis | <ol> <li>Яндекс</li> <li>к12 - Северс</li> </ol> | адвинск 3+1           | ₽ ★<br>5 USD 32,21 •     |
|----------------------------------------------------------------------------------------------------|----------------|-----------------------|-------|-----------|----------|---------|----------------------------------------------------|--------------------------------------------------|-----------------------|--------------------------|
| МТС Универсаль<br>Бесперебойный д                                                                                                    | оступ в Интери | гер<br><sup>нет</sup> |       |           | Информ   | ация WA | Ethemet<br>Интернет                                | Down<br>Up<br>O Road                             | NA<br>NA<br>ССЕДИНЕН. | Обновить<br>Перезагрузна |
| Расширенные настройки                                                                                                    | Интерфейс      | Описание              | Тип   | VianMuxid | Igmp     | NAT     | Межсетевой экран                                   | Статус                                           | Pv4-appec             |                          |
| Сводка                                                                                                    | ppp0           | 30                    |       | Disabled  | Disabled | Enabled | Enabled                                            | Unconfigured                                     |                       |                          |
| Глобальная сеть (WAN)                                                                                                    | eth0.5_2       | ipoe_eth0.5_2         | IPoW  | Disabled  | Disabled | Enabled | Enabled                                            | Connected                                        | 10.104.33             |                          |
| Статистика                                                                                                    | ppp1_1         | pppoe_eth0.5_1        | PPPoE | Disabled  | Disabled | Enabled | Enabled                                            | Connected                                        | 94                    |                          |
| АRP<br>Статус 3G<br>Соединение с Интернет<br>Дополнительные настройки<br>Настройка WLAN<br>Диатностика<br>Управление<br>Выбрать основные настройки |                |                       |       |           |          |         |                                                    |                                                  |                       |                          |

Заходим в роутер через браузер

Слева нажимаем ссылку Расширенные настройки и соглашаемся на глупый вопрос

жмём Дополнительные настройки

WAN сервис, ставим галочку Удалить и жмём кнопку Удалить

Интерфейс 2-го уровня

ЕТН интерфейс, ставим галочку Удалить и жмём кнопку Удалить

ЕТН интерфейс Жмём кнопку Добавить и выбираем

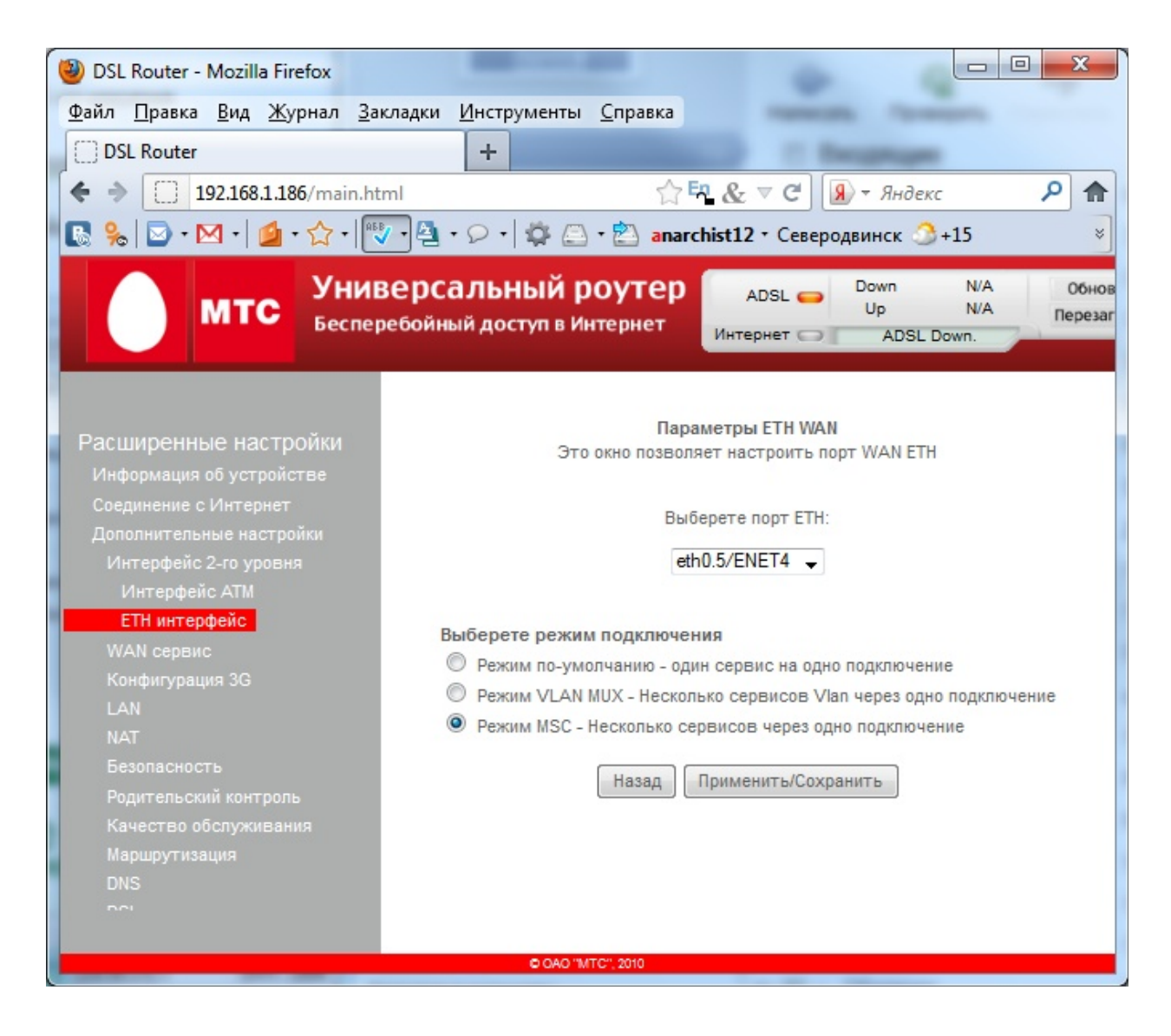

Жмём Применить/Сохранить

Жмём WAN сервис Добавить,

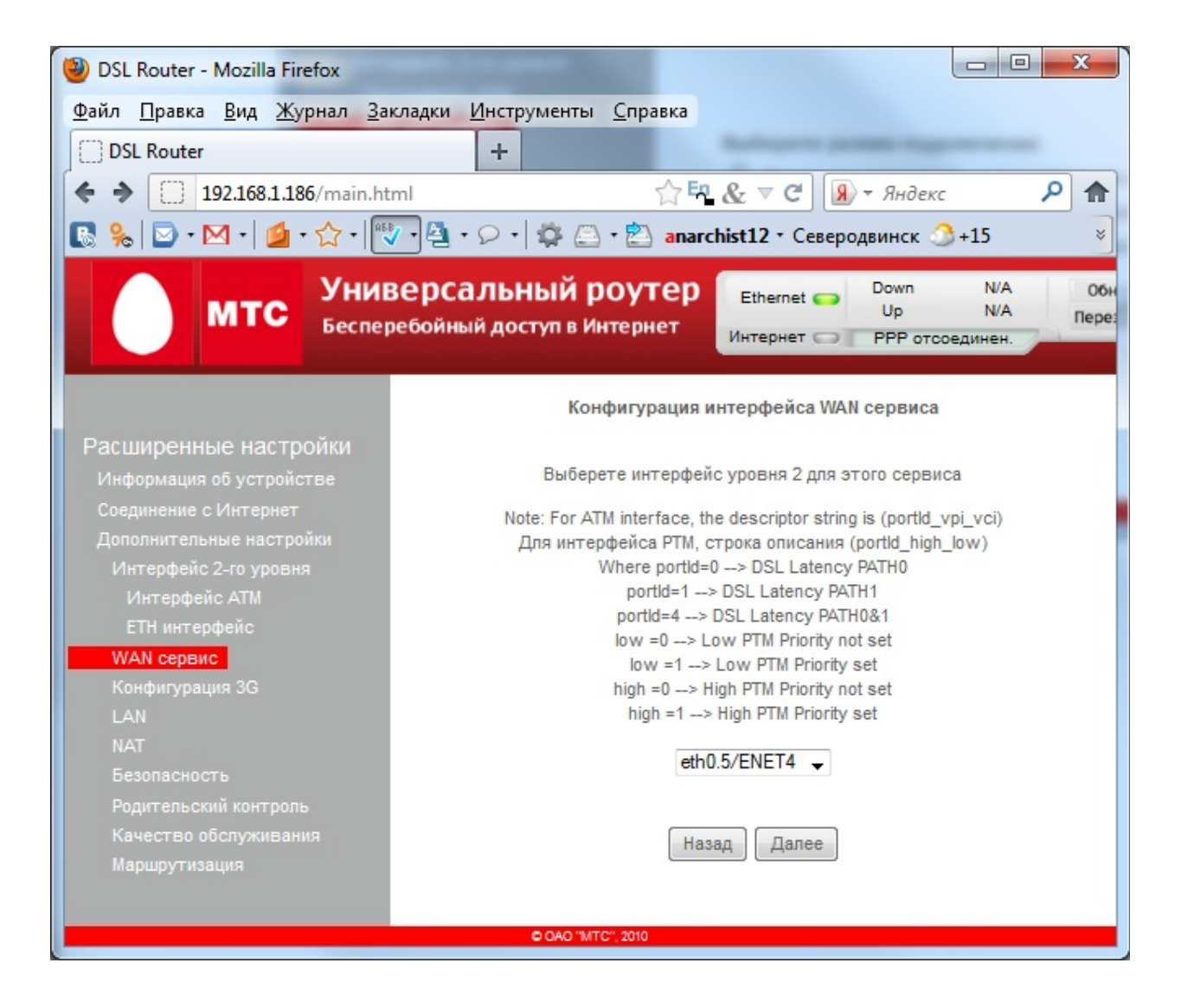

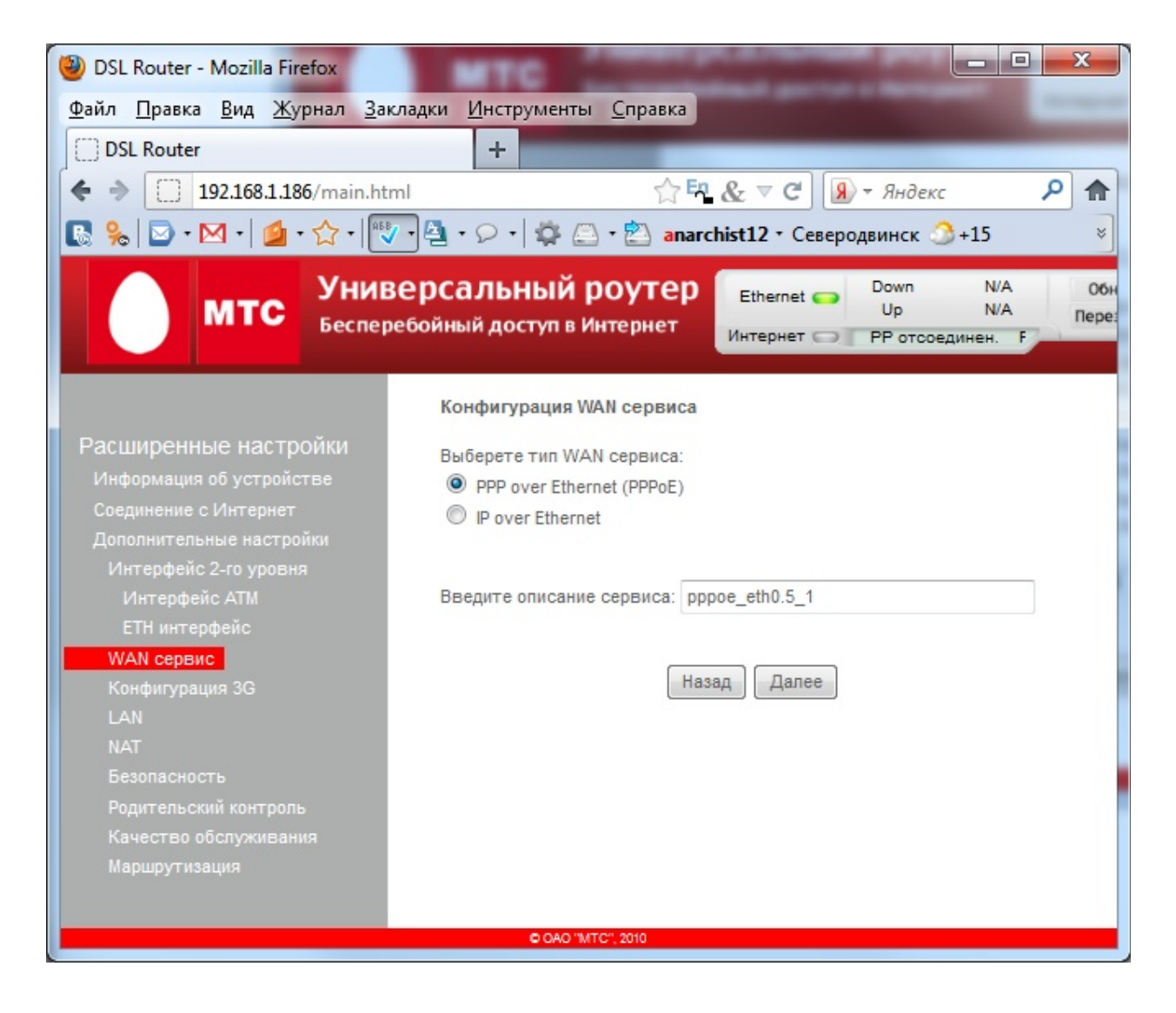

| beenep                            | соойный доступ в интерн                                                       | Интернет                                                 | Р отсоединен. Р                                      | 2    |  |  |  |  |  |
|-----------------------------------|-------------------------------------------------------------------------------|----------------------------------------------------------|------------------------------------------------------|------|--|--|--|--|--|
|                                   | РРР Имя пользователя и                                                        | Пароль                                                   |                                                      |      |  |  |  |  |  |
| тройки<br>ойстве<br>нет<br>тройки | РРР обычно требует ввод<br>установления соединения<br>пароль, выданные Вам ин | а имени пользова<br>а. В поле ниже вв<br>тернет-провайде | ателя и пароля для<br>едите имя пользователя<br>ром. | и    |  |  |  |  |  |
| реня                              | РРР имя пользователя:                                                         | РРР имя пользователя: 026                                |                                                      |      |  |  |  |  |  |
|                                   | РРР пароль:                                                                   |                                                          |                                                      |      |  |  |  |  |  |
|                                   | Имя сервиса РРРоЕ                                                             |                                                          |                                                      |      |  |  |  |  |  |
|                                   | Способ аутентификации:                                                        | AUTO                                                     | -                                                    |      |  |  |  |  |  |
|                                   | 🔲 Устанавливать соед                                                          | инение по запрос                                         | у (с таймером неактивно                              | сти) |  |  |  |  |  |
| роль<br>Вания                     |                                                                               |                                                          |                                                      |      |  |  |  |  |  |
|                                   | 👿 повтор РРР при ошиб                                                         | ке аутентификаци                                         | и                                                    |      |  |  |  |  |  |
|                                   | Период повтора РРР (секу                                                      | иды):[3-65535]                                           | 15                                                   |      |  |  |  |  |  |
|                                   | Количество повторных п<br>PPP:[1-65535]                                       | опыток                                                   | 3                                                    |      |  |  |  |  |  |
| *                                 | РРР МТИ (Байты)<br>[PPPoE:38-1492,PPPoA:46-1                                  | 1500]:                                                   | 1492                                                 | E    |  |  |  |  |  |
| ети                               | Используйте статиче                                                           | еский IPv4 адрес                                         |                                                      |      |  |  |  |  |  |
|                                   |                                                                               |                                                          |                                                      |      |  |  |  |  |  |
| стройки                           |                                                                               |                                                          |                                                      |      |  |  |  |  |  |
|                                   | 🔲 Включить режим отл                                                          | адки РРР                                                 |                                                      |      |  |  |  |  |  |
|                                   | Проключать кадры PPP между WAN и локальными портами                           |                                                          |                                                      |      |  |  |  |  |  |
|                                   |                                                                               |                                                          |                                                      |      |  |  |  |  |  |
|                                   | Multicast Proxy                                                               | 1.5                                                      |                                                      |      |  |  |  |  |  |
|                                   | Включить IGMP Multica                                                         | ast Proxy                                                |                                                      |      |  |  |  |  |  |
|                                   |                                                                               |                                                          |                                                      |      |  |  |  |  |  |
|                                   |                                                                               | Назад Даг                                                | 100                                                  |      |  |  |  |  |  |

Указываем свой номер договора в поле PPP имя пользователя, и свой пароль в поле PPP пароль

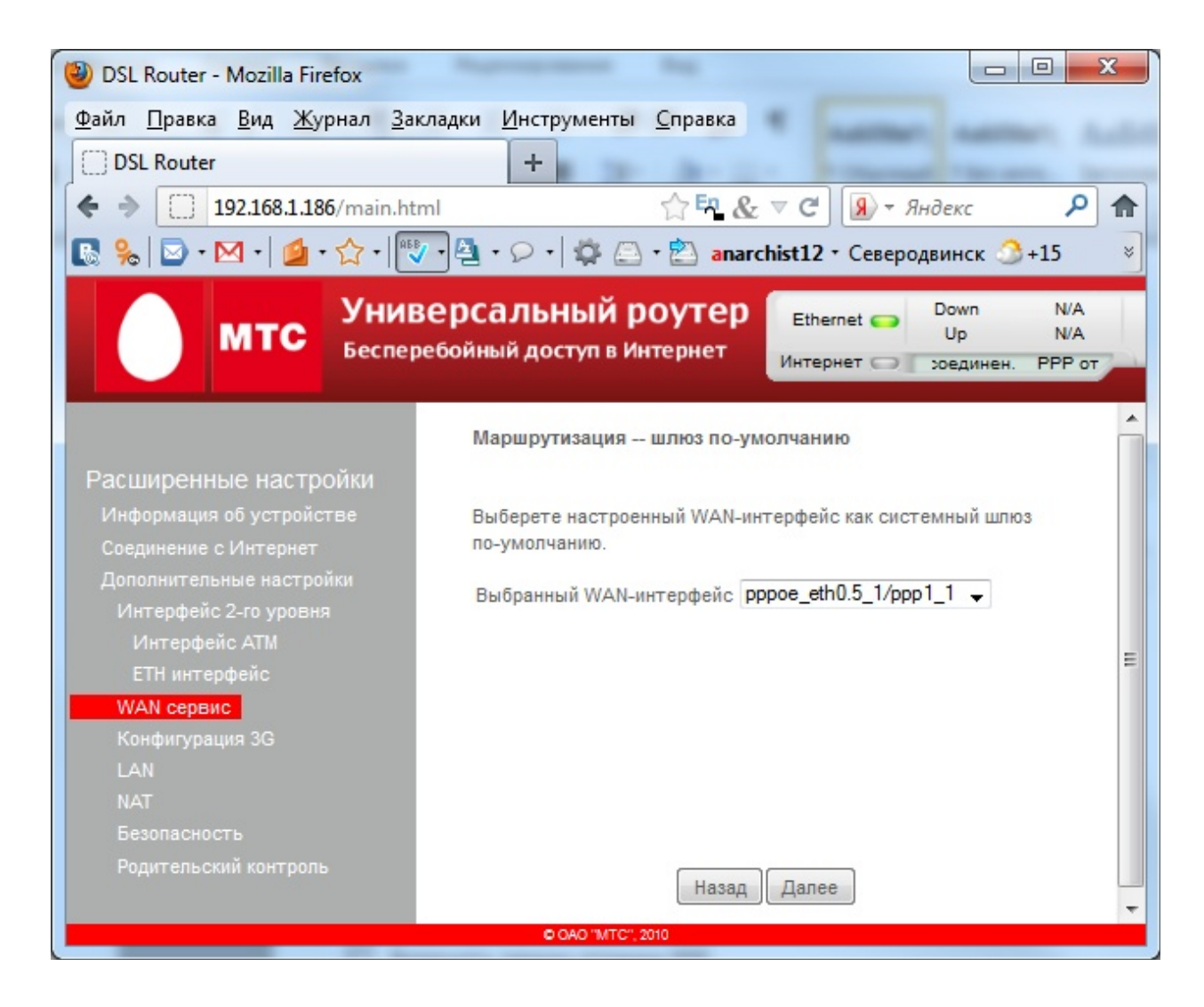

Выбранный WAN-интерфейс указываем как на рисунке

| OSL Router - Mozilla Firefox                                                                                                    |                                                                                                    |                                                                                                    |                       |
|----------------------------------------------------------------------------------------------------|----------------------------------------------------------------------------------------------------|----------------------------------------------------------------------------------------------------|-----------------------|
| <u>Файл П</u> равка <u>В</u> ид <u>Ж</u> урнал <u>З</u> ан                                                                      | кладки <u>И</u> нструменты <u>С</u> правка                                                                                 | * manage and                                                                                         |                       |
| DSL Router                                                                                                    | +                                                                                                    | · · · · · · · · · · · · · · · · · · ·                                                                |                       |
| ♦ → 192.168.1.186/main.ht                                                                                                    | ml 🖒 🖽 🐰                                                                                                    | & <i>¬</i> С Яндекс                                                                                  | ۶ 🏫                   |
| 🕵 🗞 🗹 • 🖂 • 💁 • 🏠 • 🗮                                                                                                    | 7 • 🔄 • 🔎 •   🏟 🖾 • 🖄 ana                                                                                                  | rchist12 - Северодвинск 🍮                                                                            | +15 >                 |
| МТС Уние Беспер                                                                                                    | Зерсальный роутер<br>ребойный доступ в Интернет                                                                            | Ethernet C Down<br>Up<br>Интернет C отсоедине                                                        | N/A<br>N/A<br>2H. PPF |
|                                                                                                    | Конфигурация DNS-сервера                                                                                                   |                                                                                                    | Â                     |
| Расширенные настройки<br>Информация об устройстве<br>Соединение с Интернет<br>Дополнительные настройки<br>Интерфейс 2-го уровня | Получить информацию о DNS (<br>ИЛИ введите статические IP-<br>один PVC с протоколом IPoA и<br>ввести статические IP-адреса | с выбранного WAN-интерфейса<br>адреса DNS. Если настроен тол<br>пи статическим MER, вы должн<br>DNS. | ы Е                   |
| Интерфейс АТМ                                                                                                    | 🔘 Получить информацию о                                                                                                    | DNS с WAN-интерфейса:                                                                                |                       |
| ЕТН интерфейс                                                                                                    | Выбранный WAN-интерфейс:                                                                                                   | pppoe_eth0.5_1/ppp1_1 👻                                                                              |                       |
| Конфигурация 3G                                                                                                    | Использовать следующи                                                                                                    | е статические адреса DNS:                                                                            |                       |
| LAN                                                                                                    | Первичный DNS-сервер:                                                                                                    | 10.29.0.34                                                                                           |                       |
| NAT                                                                                                    | Вторичный DNS-сервер:                                                                                                    | 8.8.8.8                                                                                              |                       |
| Родительский контроль                                                                                                    |                                                                                                    |                                                                                                    |                       |
|                                                                                                    |                                                                                                    |                                                                                                    | -                     |
|                                                                                                    | © OAO "MTC", 2010                                                                                                    |                                                                                                    |                       |

Я указал DNS вручную делайте как на рисунке

Далее, Применить/Сохранить

Можете перезагрузить Роутер и интернет должен заработать

Слева нажимаем ссылку Расширенные настройки и соглашаемся на глупый вопрос

жмём Дополнительные настройки

WAN сервис Кнопка Добавить

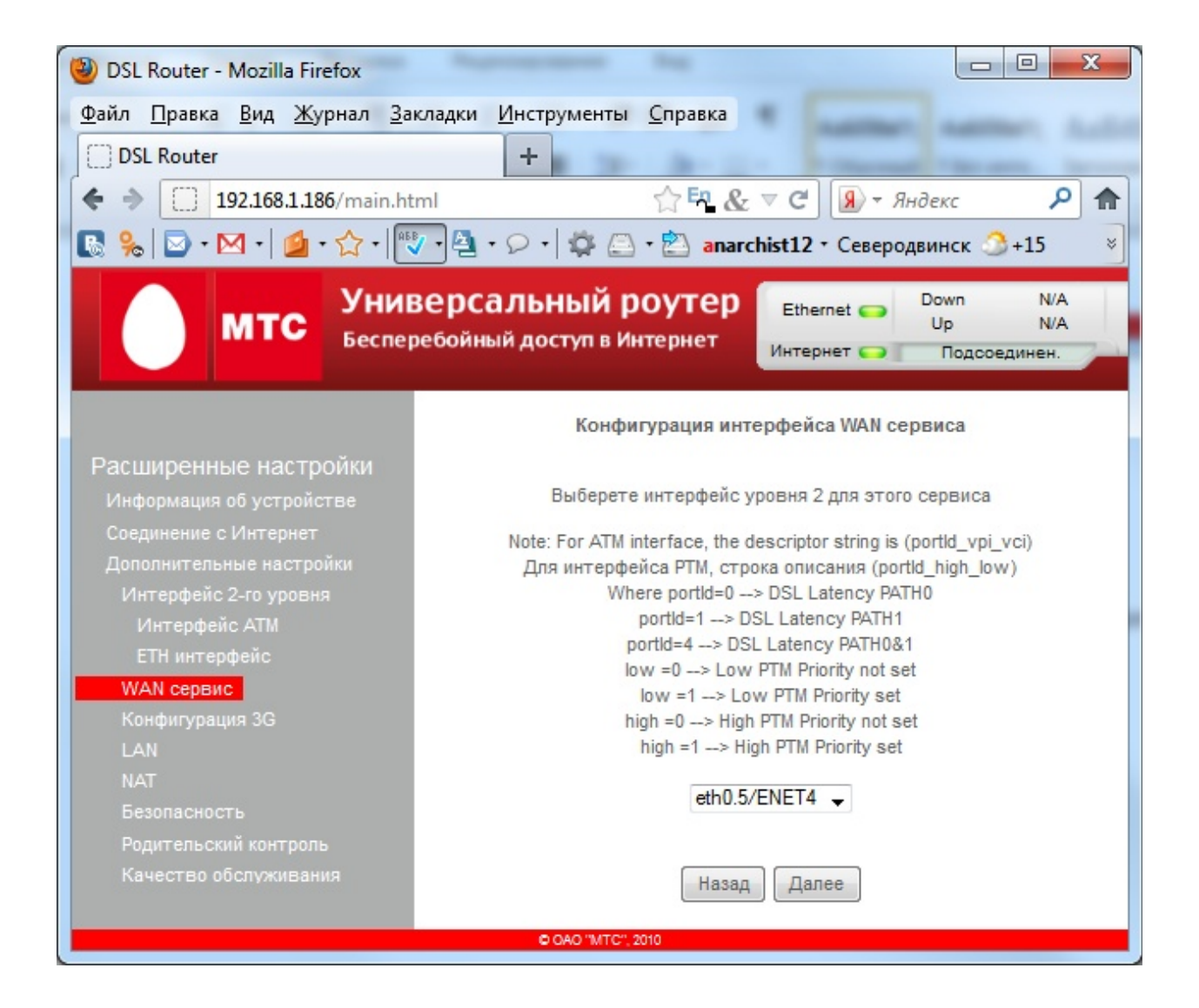

| OSL Router - Mozilla Firefox                                       |                                             |                                   |                            |                         |                    |
|--------------------------------------------------------------------|---------------------------------------------|-----------------------------------|----------------------------|-------------------------|--------------------|
| <u>Ф</u> айл <u>П</u> равка <u>В</u> ид <u>Ж</u> урнал <u>З</u> ак | ладки <u>И</u> нструменты <u>(</u>          | Справка                           | •                          |                         |                    |
| DSL Router                                                         | +                                           |                                   |                            |                         |                    |
| ♦ ⇒ 192.168.1.186/main.htm                                         | nl                                          | 습 <mark>타 &amp;</mark>            | ⊽С 🔊 - я                   | ндекс                   | ۶ م                |
| 💽 %   🖸 • 🕅 •   💋 • 🏠 •   🕎                                        | - 🗠 💠 🖓 -                                   | 🖄 anarc                           | hist12 • Северо            | двинск 🍮+1              | .5 ×               |
| МТС Унив Беспер                                                    | <b>ерсальный рс</b><br>ебойный доступ в Инт | о <b>утер</b><br><sub>ернет</sub> | Ethernet 😜<br>Интернет 즞 🏾 | Down<br>Up<br>Подсоедин | N/A<br>N/A<br>Ieh. |
|                                                                    | Конфигурация WAN                            | сервиса                           |                            |                         |                    |
| Расширенные настройки                                              | Выберете тип WAN о                          | ервиса:                           |                            |                         |                    |
| Информация об устройстве                                           | PPP over Ethernet                           | (PPPoE)                           |                            |                         |                    |
| Соединение с Интернет                                              | IP over Ethernet                            |                                   |                            |                         |                    |
| Дополнительные настройки                                           |                                             |                                   |                            |                         |                    |
| Интерфейс 2-го уровня                                              | Введите описание                            |                                   |                            |                         |                    |
| интерфеис Arm<br>FTH интерфейс                                     | сервиса:                                    | ipoe_                             | eth0.5_2                   |                         |                    |
| WAN сервис                                                         |                                             |                                   |                            |                         |                    |
| Конфигурация 3G                                                    |                                             | Назал                             | Лалее                      |                         |                    |
| LAN                                                                |                                             | Пазад                             | Дшюе                       |                         |                    |
| NAT                                                                |                                             |                                   |                            |                         |                    |
| Безопасность                                                       |                                             |                                   |                            |                         |                    |
| Родительский контроль                                              |                                             |                                   |                            |                         |                    |
| Качество обслуживания                                              |                                             |                                   |                            |                         |                    |
|                                                                    | 6 040 "UTO" 00                              | ·                                 |                            |                         |                    |
|                                                                    | C CAO 1M I C", 201                          | 0                                 |                            |                         |                    |

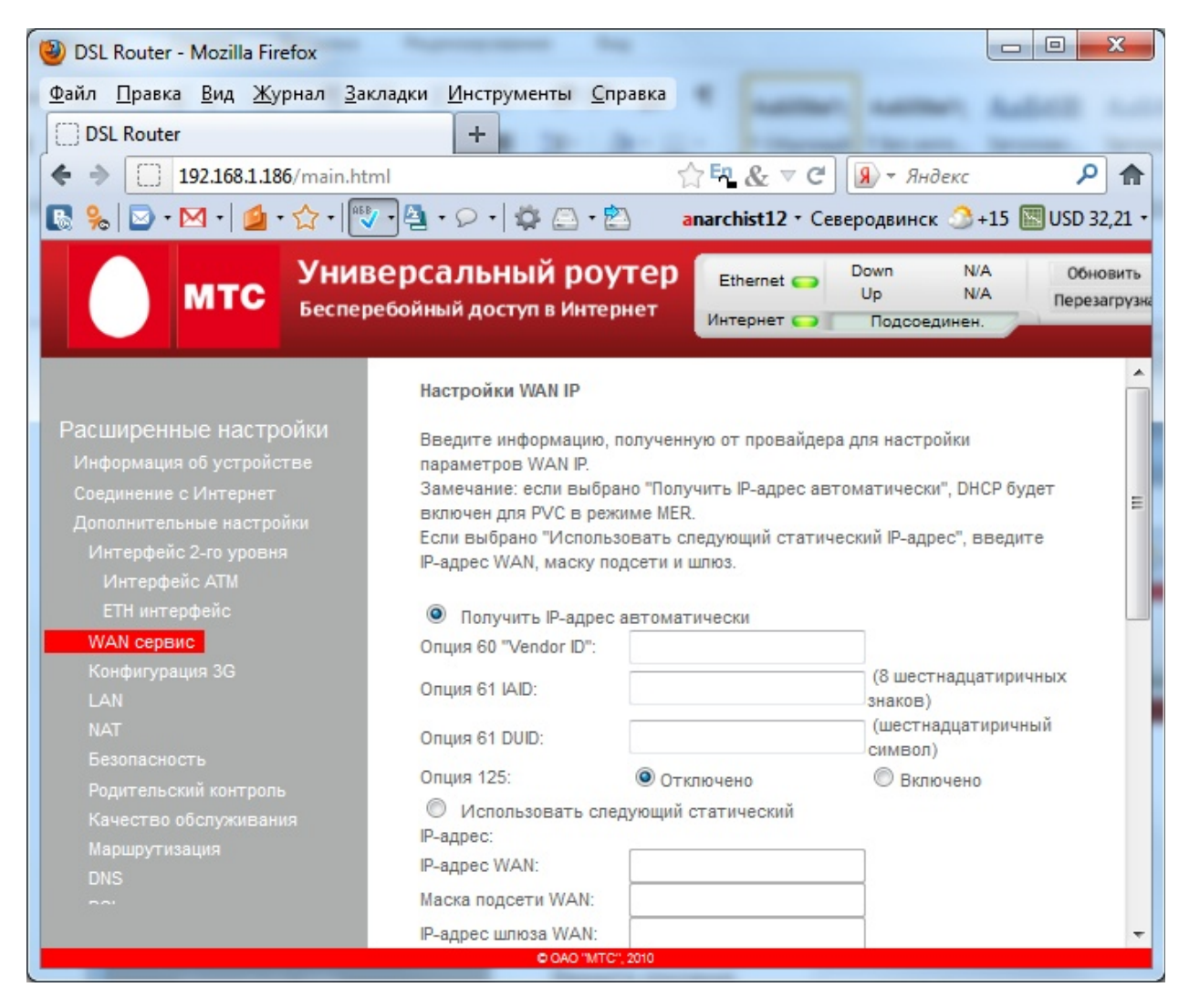

Ничего не меняем Кнопка Далее

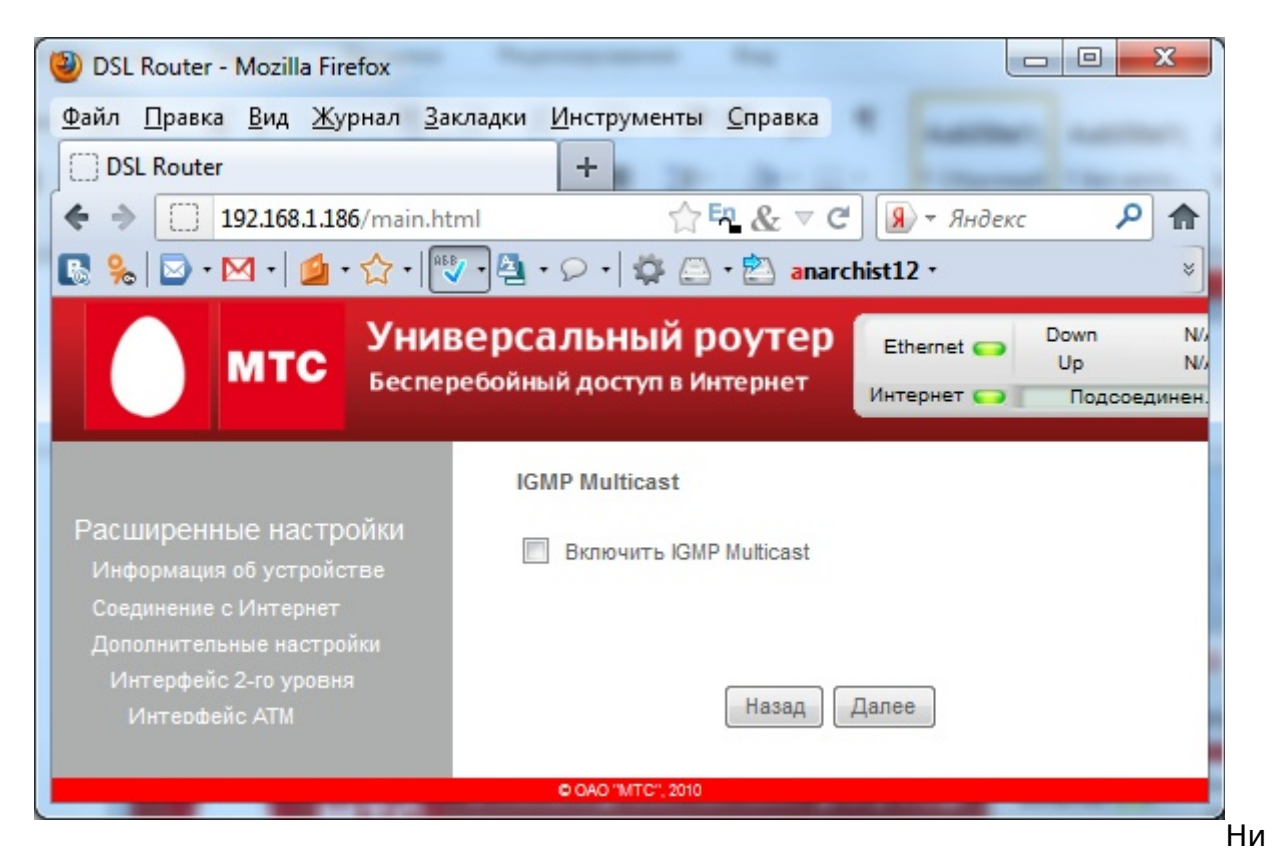

## чего не меняем Кнопка Далее

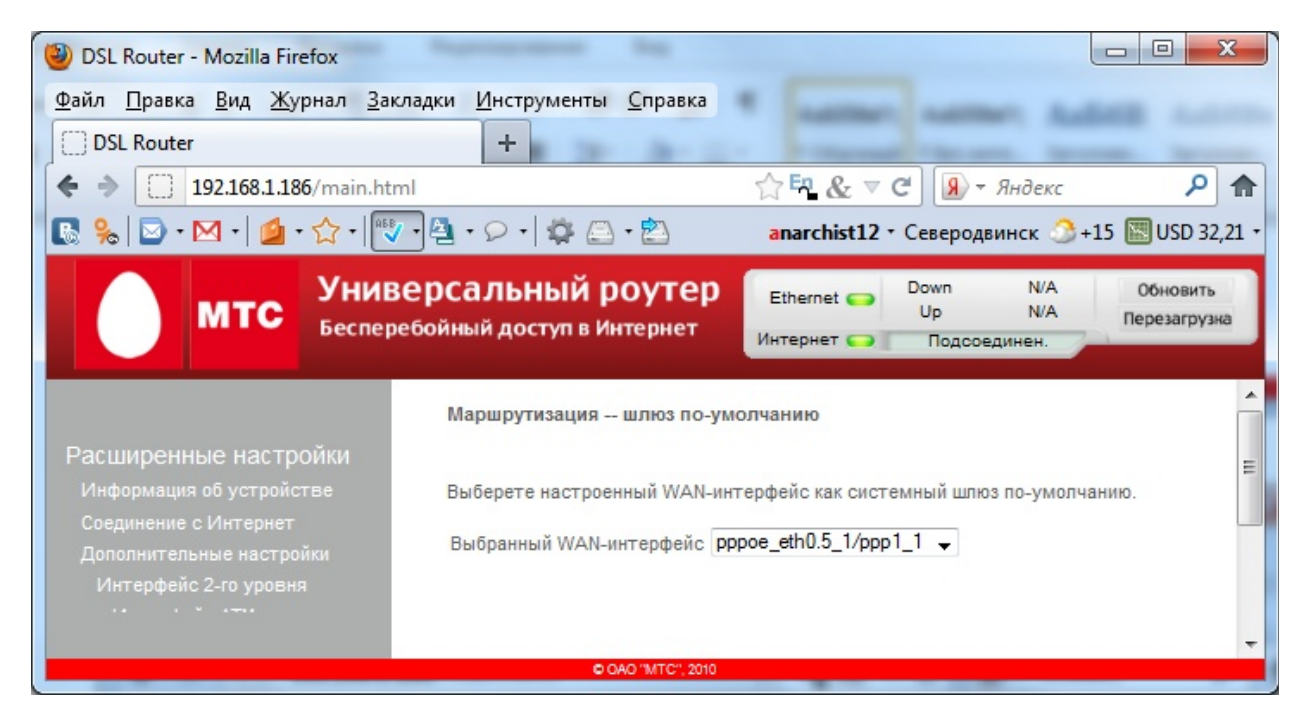

Ничего не меняем Кнопка Далее

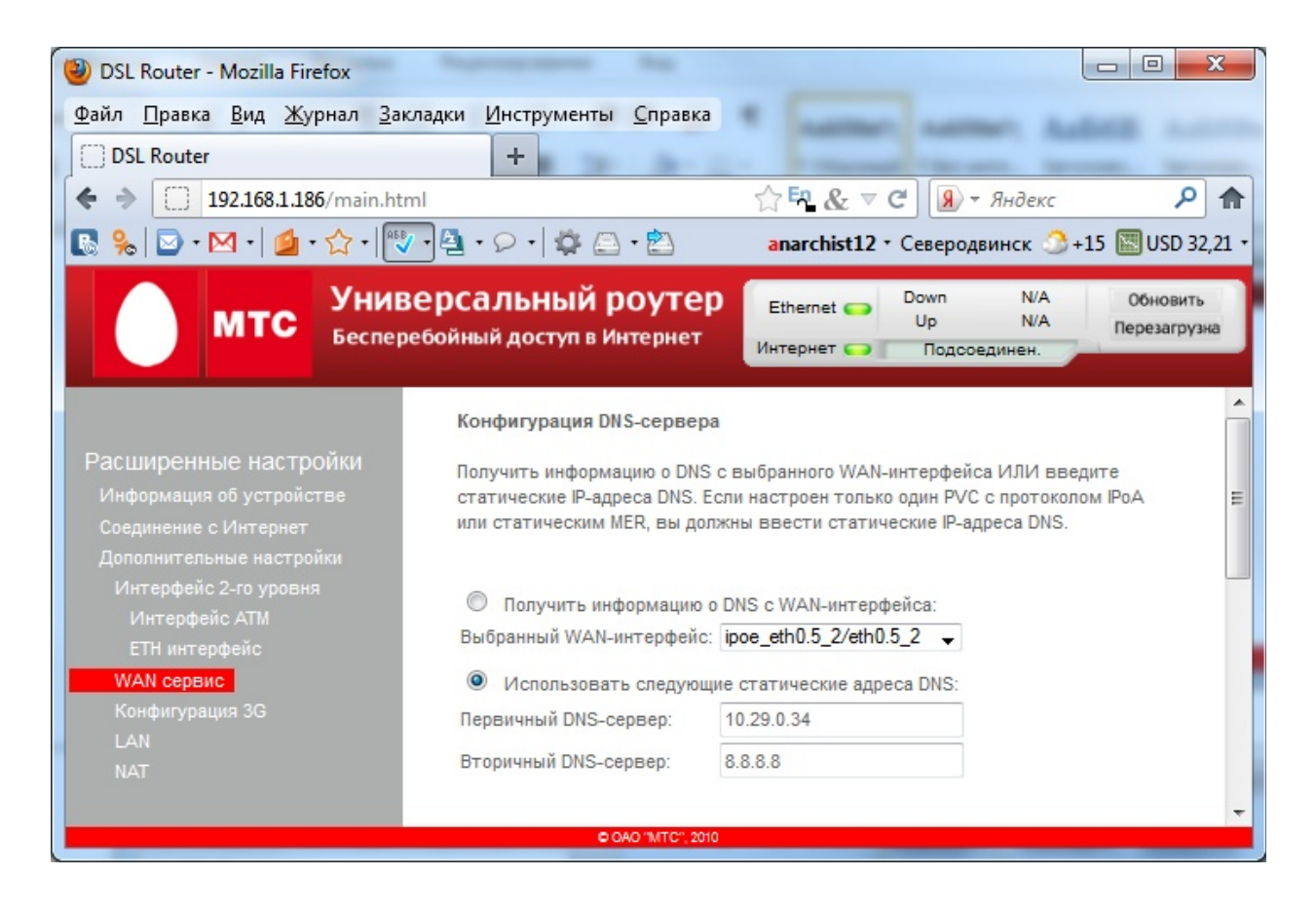

Ничего не меняем Кнопка Далее

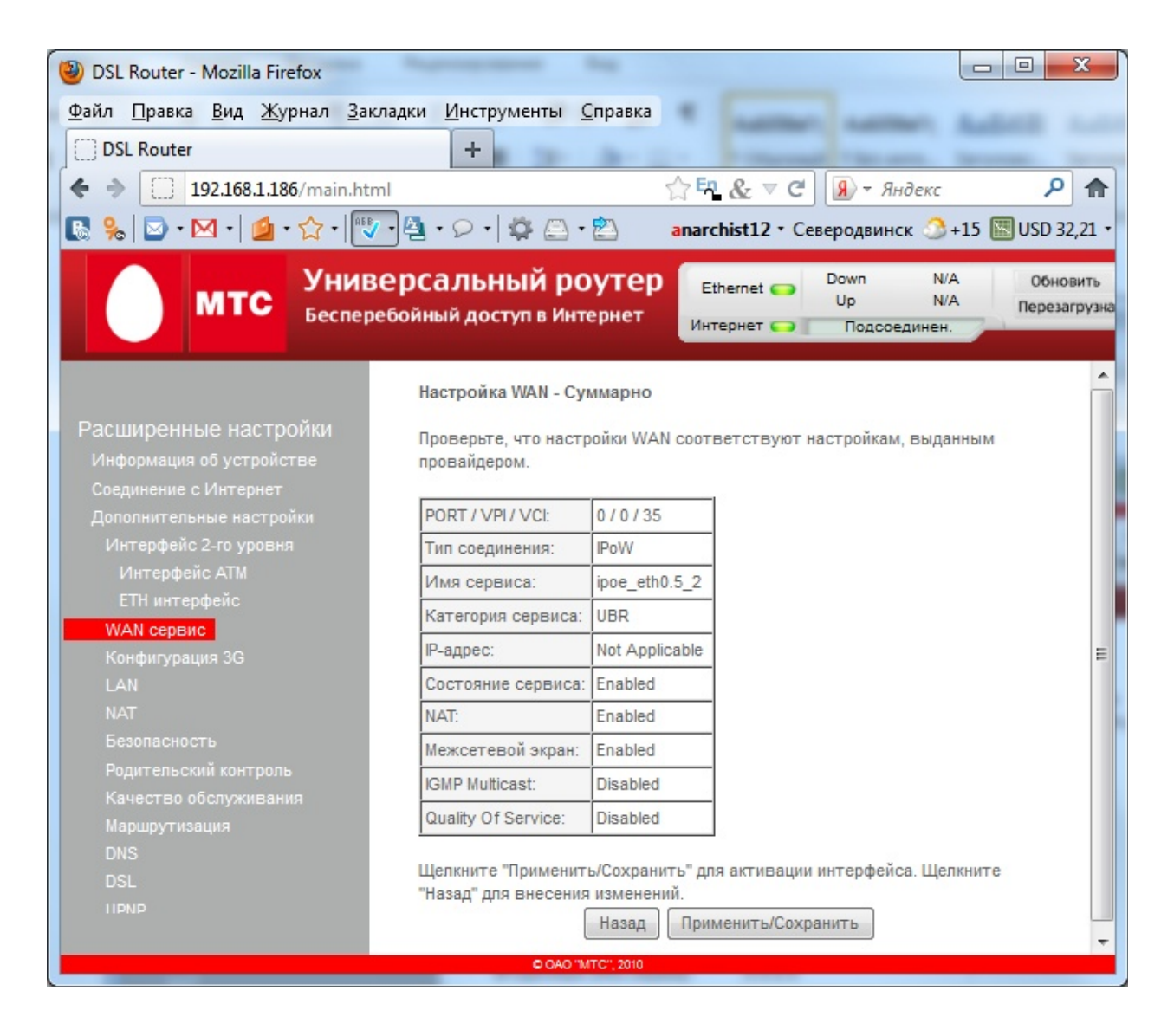

## Кнопка Применить/Сохранить

Получилось

| OSL Router - Mozilla Firefox                                                           |                                                                                                    |                               |       |             |           |        |            |               |                                 |                                                                                                    |
|----------------------------------------------------------------------------------------|----------------------------------------------------------------------------------------------------|-------------------------------|-------|-------------|-----------|--------|------------|---------------|---------------------------------|----------------------------------------------------------------------------------------------------|
| <u>Ф</u> айл <u>П</u> равка <u>В</u> ид <u>Ж</u> урнал <u>З</u> акладк                 | и <u>И</u> нструме                                                                                                    | нты <u>С</u> правка           |       | -           | -         |        |            |               | - Aab                           |                                                                                                    |
| DSL Router                                                                             | +                                                                                                    | Sec. 24-1                     |       |             |           |        |            |               |                                 | and the second second s |
| ♦ ⇒ 192.168.1.186/main.html                                                            |                                                                                                    |                               |       |             |           | ☆ En   | & ⊽ C      | - <b>R</b>    | Яндекс                          | ۶ 🏫                                                                                                    |
| 💽 % 🖸 • 🗹 • 🖆 • 🏠 • 🕎 • 🐴 • 🔎 • 🛱 🗁 • 🖄 апаrchist12 • Северодвинск 🔗 +15 🖾 USD 32,21 • |                                                                                                    |                               |       |             |           |        |            | 🔣 USD 32,21 🔹 |                                 |                                                                                                    |
| мтс Универ                                                                             | <b>Сальны</b><br>іный доступ                                                                                                    | <b>й роутер</b><br>в Интернет | )     |             |           | и      | Ethernet 🤇 | Dov<br>U      | wn N/A<br>p N/A<br>Подсоединен. | Обновить<br>Перезагрузна                                                                                                    |
|                                                                                        | Настройка сервиса WAN (Глобальной сети)                                                                                                    |                               |       |             |           |        |            |               |                                 |                                                                                                    |
| Расширенные настройки<br>Информация об устройстве<br>Соединение с Интернет             | Расширенные настройки Выберете Добавить или Удалить для настройки WAN сервиса на выбранном интерфейсе.<br>Информация об устройстве<br>Соелинение с Интернет. Сервисы ЕТН и РТМ/АТМ не могут сосуществовать. |                               |       |             |           |        |            |               |                                 |                                                                                                    |
| Дополнительные настройки<br>Интерфейс 2-го уровня                                      | Интерфейс                                                                                                    | Описание                      | Тип   | Vlan8021p   | VlanMuxld | Connld | lgmp       | NAT           | Межсетевой экран                | Удалить                                                                                                    |
| Интерфейс АТМ                                                                          | eth0.5_2                                                                                                    | ipoe_eth0.5_2                 | IPoW  | N/A         | N/A       | 2      | Disabled   | Enabled       | Enabled                         |                                                                                                    |
| ЕТН интерфейс<br>WAN сервис                                                            | ppp1_1                                                                                                    | pppoe_eth0.5_1                | PPPoE | N/A         | N/A       | 1      | Disabled   | Enabled       | Enabled                         |                                                                                                    |
| Конфигурация 3G<br>LAN<br>NAT<br>-                                                     | Добавить Удалить                                                                                                    |                               |       |             |           |        |            |               |                                 |                                                                                                    |
|                                                                                        | _                                                                                                    |                               | © OAO | "MTC", 2010 |           |        |            |               |                                 |                                                                                                    |

Слева ищем Маршрутизация

Статический маршрут – Кнопка добавить

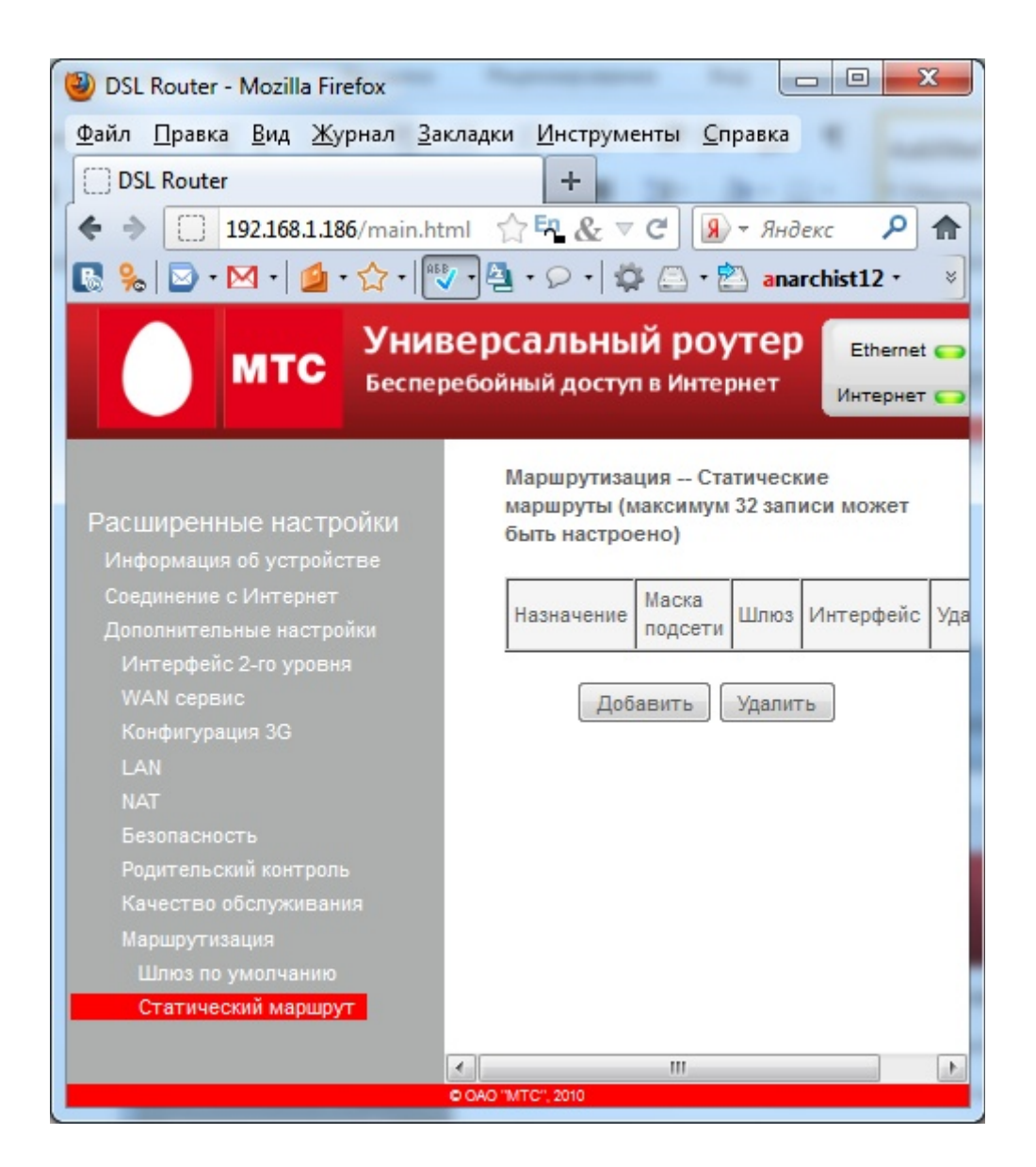

| OSL Router - Mozilla Firefox                                               |                                                                             |                                                                                           |                                                          |                          |
|----------------------------------------------------------------------------|-----------------------------------------------------------------------------|-------------------------------------------------------------------------------------------|----------------------------------------------------------|--------------------------|
| <u>Файл Правка Вид Ж</u> урнал <u>З</u> акла                               | адки <u>И</u> нструменты <u>С</u> прав                                      | ка                                                                                        |                                                          |                          |
| DSL Router                                                                 | +                                                                           |                                                                                           |                                                          |                          |
| ♦ → 📋 192.168.1.186                                                        |                                                                             |                                                                                           | ☆ 🛱 & ⊽ С 🕢 - Яндекс                                     | ۹ م                      |
| 💽 🗞 🖂 • 🖂 • 🎽 • 🏠 • 🔝 •                                                    | 🐴 • 🔎 • 🗳 🖾 • 🖄                                                             |                                                                                           | anarchist12 • Северодвинск 🌖                             | +15 🔣 USD 32,21 +        |
| МТС Униве                                                                  | рСальный роут<br>бойный доступ в Интерне                                    | ep<br>T                                                                                   | Ethernet Down N/A<br>Up N/A<br>Интернет Подсоединен.     | Обновить<br>Перезагрузка |
| Расширенные настройки<br>Информация об устройстве<br>Соединение с Интернет | Маршрутизация Добав<br>Введите адрес сети назна<br>"Применить/Сохранить" дл | ить статический маршрут<br>чения, маску подсети, шлюз И/<br>ия добавления маршрута в таби | ИЛИ WAN-интерфейс, затем щелкните<br>иицу маршрутизации. |                          |
| Дополнительные настройки<br>Интерфейс 2-го уровня<br>WAN сервис            | Адрес сети назначения:<br>Маска подсети:                                    | 10.0.0<br>255.0.0.0                                                                       |                                                          | E                        |
| Конфигурация 3G<br>LAN<br>NAT                                              | Использовать интерфейс<br>Использовать IP-адрес шл                          | ірое_eth0.5_2/eth0.5_2 🖌                                                                  |                                                          |                          |
| Безопасность                                                               |                                                                             | применить/                                                                                | Сохранить                                                | -                        |

## Применить/Сохранить

Последняя перезагрузка. Если вы всё сделали правильно, то появится доступ к HUB.LOCAL, krishka.29-region.ru